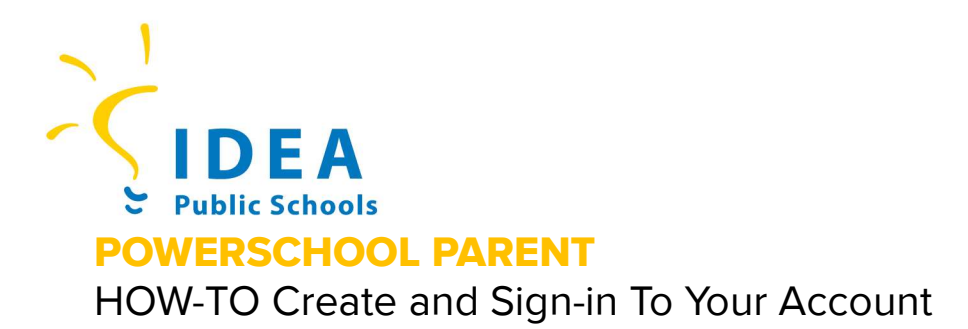

The PowerSchool Student and Parent Portal, allows IDEA parents and guardians to easily access their child's grades, attendance, and student information in one place.

#### Step 1: Access the PowerSchool Portal

- 1. Launch your preferred web browser (e.g. Chrome, Safari, Edge).
- 2. Go to the IDEA Public Schools PowerSchool Parent Login page for your State.
  - Texas <u>https://powerschool.ideapublicschools.org/</u>
  - Ohio https://ohpowerschool.ideapublicschools.org/public/home.html

## Step 2: Create a New Parent Account

- 1. On the login page, select Create Account.
- 2. Enter your information in the **Parent Account Details.** 
  - First Name
  - Last Name
  - Email (one email to which you would like to receive notifications)
  - Desired Username
  - Password (must be at least 8 characters)
  - Re-enter Password

## Step 3: Link your Student(s)

For this step you will need your child's Access ID and Access Password. (This is a unique access code. Please contact your student's campus for this information)

- 1. Enter the Access ID and Access Password for each child you wish to link to your account.
- 2. After you are done adding students, click **Enter** to create your account.

#### Step 4: Sign into your PowerSchool Parent Account

- 1. On the PowerSchool Parent Login Page, enter your new username and password.
- 2. Click the Sign in button.

# PowerSchool Mobile Application

Stay connected to your child's education with the PowerSchool app!

- 1. Click the link and follow the steps: <u>https://bit.ly/IDEAPSparent</u>
  - 2. Use the district code when prompted:
    - Texas: HNCB
    - Ohio: HFJS

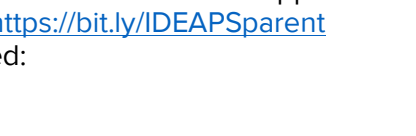

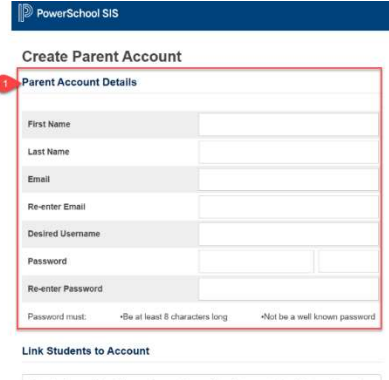

**IDEA Headquarters** 2115 W. Pike Boulevard

Weslaco, Texas 78596

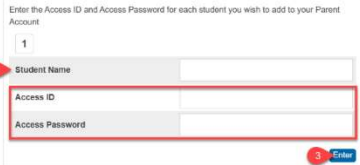

| Stude    | nt and Par     | ent |
|----------|----------------|-----|
| Sign In  | Create Account | •   |
| Create a | n Account      |     |

DewerSchool SIS

Create a parent account that allows you to view all of your students with one account. You can also manage your account preferences. Learn more.

2 Student Name Access ID

ideapublicschools.org